# Erstellen eines selbstsignierten Webzertifikats für vManage

#### Inhalt

Einführung Problem Lösung Zugehörige Informationen

## Einführung

In diesem Dokument wird beschrieben, wie Sie ein selbstsigniertes Webzertifikat generieren und installieren, wenn das vorhandene auf einem Vor-Ort-vManage abgelaufen ist. Cisco signiert für solche Bereitstellungen keine Webzertifikate, Kunden müssen diese über eine eigene Zertifizierungsstelle (Certificate Authority, CA) oder eine Zertifizierungsstelle eines Drittanbieters unterzeichnen.

#### Problem

Das vManage-Webzertifikat läuft ab oder ist bereits abgelaufen. Der Zugriff auf die grafische Benutzeroberfläche (GUI) kann verloren gehen, oder es wird ein permanenter Alarm in der GUI über das abgelaufene Zertifikat angezeigt.

### Lösung

Wenn Sie sich nicht um den Sicherheitsaspekt der Verwendung selbstsignierter Zertifikate kümmern und nur Alarmmeldungen und mögliche Probleme mit dem vManage-GUI-Zugriff aufgrund eines abgelaufenen Zertifikats vermeiden möchten, können Sie diese Lösung mit selbstsigniertem Webzertifikat in einem vManage verwenden.

1. Navigieren Sie in der vManage-GUI zu Administration > Settings > Web Server Certificate > Certificate (Verwaltung > Einstellungen > Webserverzertifikat > Zertifikat), und speichern Sie diese Informationen dann irgendwo über das Zertifikatfach, z. B. Betreff: CN=vmanager, OU=Cisco SDWAN, O=Cisco Systems, L=San Jose, ST=CA, C=US.

| Web Server Certificate                                                                                                    | 13 Jul 2024 12:30:30 AM                                                                                                    | CSR   Certificate                                                                                |
|----------------------------------------------------------------------------------------------------|----------------------------------------------------------------------------------------------------|--------------------------------------------------------------------------------------------------|
| View Import                                                                                                    |                                                                                                    |                                                                                                  |
| Certificate                                                                                                    |                                                                                                    |                                                                                                  |
| [<br>Version: V3<br>Subject: CNismanage, Oli+Clasce SDWAN, Or-Clasce Systems, L+S<br>Signature Algorithm: SHA256witIRSA, Oli = 1.2.840.113549.1.1<br>Key: Sun RSA public key, 2048 bits<br>modului:<br>2235742265972371529489399413706796083229471275661727<br>2281123189115081303409015261437207780169991514896681<br>255952901955508005335030125379439663956104388201943<br>public exponent: 65537<br>Validity: [From: Fri Alug 09 00.30.30 CEST 2019,<br>To: Sat Juli 30:30:30 CEST 2024]<br>Issuer: CN:wmanage, OU-Clasce SJWAN, Or-Clasce Systems, L=Sa<br>SerialNumber. [ 1f9375c] | an Jose, ST=CA, C=US<br>11<br>25670057808538623181771383302022762691146134490362485498651156210938818891769834287129736981667130016526207139832013993030166631321<br>39517478047229573781204247939322989166063122343000764649339200845455853486606092626169638776321725768124279300638676674933759882569<br>10611762521697203144861309110671191948813513203545050136221855234826228848105049451459370645612042907851141913<br>In Jose, ST=CA, C=US | 6242312528920441641015972419230527012553150009<br>1413855212922564917474743490876622725395717414 |

2. Navigieren Sie in der vManage-GUI zu **Administration > Settings > Web Server Certificate > CSR,** und wählen Sie **Generate (Generate)** aus, um eine neue CSR-Anfrage (Certificate Signing Request) zu erstellen. Stellen Sie sicher, dass Sie die Werte aus dem **Betreff** eingeben, das Sie im vorherigen Schritt erfasst haben.

| Web Server Certificate | 13 Jul 2024 12:3 |
|------------------------|------------------|
| Common Name            |                  |
| vmanage                | 1                |
|                        |                  |
| Organizational Unit    | Organization     |
| Cisco SDWAN            | Cisco Systems    |
| City                   | State            |
| San Jose               | CA               |
|                        |                  |
| 2-Letter Country Code  |                  |
| US                     |                  |
| Validity               |                  |
| 3 Years ¢              |                  |
|                        |                  |
| Our set                |                  |
| Generate Cancel        |                  |

3. Kopieren Sie neu generierte CSR in den Kopieen-Puffer, wie im Bild gezeigt.

| Web Server Certificate | 13 Jul 2024 12:30:30 AM                                                                                                    | CSR   Certificate |
|------------------------|----------------------------------------------------------------------------------------------------|-------------------|
|                        |                                                                                                    |                   |
| CSR                    |                                                                                                    |                   |
|                        | VVArc2a.IBpNVRagTaANBMREWDwVDVQQH<br>IVY28gUJU20VIC2EUMRIGATUBCAMLQ2t<br>ZUNvg6gTMADOCSOSOBibDQBBAUQAABB<br>Ddq/sdd-fristoskiVDBHAUQAAB<br>Ddq/sdd-fristoskiVDBHTBBbpAZgS57.77<br>XXXXXXXXXXXXXXXXXXXXXXXXXXXXXXXXXX |                   |
| Close                  |                                                                                                    |                   |

4. Geben Sie dann ein **vshell** ein, und fügen Sie mithilfe des **echo-**Befehls Pufferinhalte mit CSR in die Datei von vManage ein.

| vmanage#                                                                         |  |  |  |  |
|----------------------------------------------------------------------------------|--|--|--|--|
| vmanage# vshell                                                                  |  |  |  |  |
| vmanage:~\$ mkdir web                                                            |  |  |  |  |
| vmanage:~\$ cd web                                                               |  |  |  |  |
| vmanage:~/web\$ echo "BEGIN NEW CERTIFICATE REQUEST                              |  |  |  |  |
| > MIICsjCCAZoCAQAwbTELMAkGA1UEBhMCVVMxCzAJBgNVBAgTAkNBMREwDwYDVQQH               |  |  |  |  |
| > EwhTYW4gSm9zZTEWMBQGA1UEChMNQ2lzY28gU3lzdGVtczEUMBIGA1UECxMLQ2lz               |  |  |  |  |
| > Y28gU0RXQU4xEDAOBgNVBAMTB3ZtYW5hZ2UwggEiMA0GCSqGSIb3DQEBAQUAA4IB               |  |  |  |  |
| > DwAwggEKAoIBAQCRDdIKGUYuDwobn60PeDqfq96d+r5z66VQ8NBTBBhgwZgG57J7               |  |  |  |  |
| > YIY9yNF5oSb+b1xUEXb61Wntq7qSHSzJhFDX0BaL4/c9ll0Qped3yDElCE0ly3oH               |  |  |  |  |
| > y88yg7TIZjnmz+j8Io92cRXnZLZ9YJwfs9PwEF0Z/4Gw5QIkukdAmLmkeKjOWD2A               |  |  |  |  |
| > 4pG2sV80g+hnhUw8tJ1rKzQKsj2JJmD+ikeZbXu36iZvdKJB34iM2AsmsRbJhUFf               |  |  |  |  |
| > ujUU705E0z1nF2SBCJ+fpf7ze75dQRrBT0PA23QRobQEEg5wSMc+G//jD26zBCNg               |  |  |  |  |
| > IEyUAX0/0NQfOqtMmcBm7QJDESseOSufv4b9AgMBAAGgADANBgkqhkiG9w0BAQsF               |  |  |  |  |
| > AAOCAQEAK2BenHnfYuWlagdcYrZJD6+uGC6fNfI6qqmvv9XEPFFW0QfPhu8rESyY               |  |  |  |  |
| > K3qgf/ED+iCXEk/hudnf09vZ6gygM+P8a/zN3+J3VM5zCb6tn7vM0/cytcJONPtu               |  |  |  |  |
| <pre>&gt; mnZGpDO+XjZDDLYmS6jlB+h05gXeYyQ1t4Qv/s2H8jPhIWTraV376E+S9o318cva</pre> |  |  |  |  |
| > 7D7yp3W+ce5ItHs9ObKWOaexVsypAV4USrDaVsfSbyU97G2rCXqmMgRLJdBwZofg               |  |  |  |  |
| > 04qsgrC8qG28aue1Q88XPa/HQtp0WB/Pxg7oe91s59Je/ETsMkR3vt7aglemyXAJ               |  |  |  |  |
| <pre>&gt; nal67+T/QWgLSJB2pQuPHo51MbA55w==</pre>                                 |  |  |  |  |
| >END NEW CERTIFICATE REQUEST" > web_cert.csr                                     |  |  |  |  |
|                                                                                  |  |  |  |  |

#### 5. Stellen Sie sicher, dass CSR mithilfe des Befehls cat richtig gespeichert wird.

```
EwhTYW4gSm9zZTEWMBQGA1UEChMNQ2lzY28gU3lzdGVtczEUMBIGA1UECxMLQ2lz
Y28gU0RXQU4xEDAOBgNVBAMTB3ZtYW5hZ2UwggEiMA0GCSqGSIb3DQEBAQUAA4IB
DwAwggEKAoIBAQCRDdIKGUYuDwobn60PeDqfq96d+r5z66VQ8NBTBBhgwZgG57J7
YIY9yNF5oSb+blxUEXb61Wntq7qSHSzJhFDX0BaL4/c9110Qped3yDE1CE0ly3oH
y88yg7TIZjnmz+j8Io92cRXnZLZ9YJwfs9PwEF0Z/4Gw5QIkukdAmLmkeKjOWD2A
4pG2sV80g+hnhUw8tJ1rKzQKsj2JJmD+ikeZbXu36iZvdKJB34iM2AsmsRbJhUFf
ujUU705E0z1nF2SBCJ+fpf7ze75dQRrBT0PA23QRobQEEg5wSMc+G//jD26zBCNg
IEyUAX0/0NQfOqtMmcBm7QJDESseOSufv4b9AgMBAAGgADANBgkqhkiG9w0BAQsF
AAOCAQEAK2BenHnfYuWlagdcYrZJD6+uGC6fNf16qqmvv9XEPFFW0QfPhu8rESyY
K3qgf/ED+iCXEk/hudnf09vZ6gygM+P8a/zN3+J3VM5zCb6tn7vM0/cytcJONPtu
mnZGpD0+XjZDDLYmS6j1B+h05gXeYyQ1t4Qv/s2H8jPhIWTraV376E+S9o318cva
7D7yp3W+ce5ItHs90bKW0aexVsypAV4USrDaVsfSbyU97G2rCXqmMgRLJdBwZofg
04qsgrC8qG28aue1Q88XPa/HQtp0WB/Pxg7oe91s59Je/ETsMkR3vt7ag1emyXAJ
na167+T/QWgLSJB2pQuPHo51MbA55w==
----END NEW CERTIFICATE REQUEST----
```

#### vmanage:~/web\$

6. Erstellen Sie mithilfe von **openssl** einen Schlüssel für das Root-Zertifikat mit dem Namen **rootca.key**.

vmanage:~/web\$ openssl genrsa -out rootca.key 2048
Generating RSA private key, 2048 bit long modulus
...
e is 65537 (0x10001)
vmanage:~/web\$ ls
rootca.key web\_cert.csr
vmanage:~/web\$

7. Generieren Sie das Zertifikat der Stammzertifizierungsstelle mit dem Namen **rootca.pem** und signieren Sie es mit **rootca.key**, der im vorherigen Schritt generiert wurde.

vmanage:~/web\$ openssl req -x509 -new -nodes -key rootca.key -sha256 -days 4000 -out rootca.pem You are about to be asked to enter information that will be incorporated into your certificate request. What you are about to enter is what is called a Distinguished Name or a DN. There are quite a few fields but you can leave some blank For some fields there will be a default value, If you enter '.', the field will be left blank. \_ \_ \_ \_ \_ Country Name (2 letter code) [AU]:US State or Province Name (full name) [Some-State]:CA Locality Name (eg, city) []:San Jose Organization Name (eg, company) [Internet Widgits Pty Ltd]:Cisco Systems Organizational Unit Name (eg, section) []:Cisco SDWAN Common Name (e.g. server FQDN or YOUR name) []:vmanage Email Address []: vmanage:~/web\$ ls rootca.key rootca.pemweb\_cert.csr vmanage:~/web\$

8. Signieren Sie Ihren CSR mit dem Zertifikat und dem Schlüssel der Stammzertifizierungsstelle.

```
vmanage:~/web$ openssl x509 -req -in web_cert.csr -CA rootca.pem -CAkey rootca.key -
CAcreateserial -out web_cert.crt -days 4000 -sha256
Signature ok
subject=/C=US/ST=CA/L=San Jose/O=Cisco Systems/OU=Cisco SDWAN/CN=vmanage
Getting CA Private Key
vmanage:~/web$ ls
rootca.key rootca.pemrootca.srl web_cert.crt web_cert.csr
vmanage:~/web$
```

9. Kopieren Sie ein neues signiertes Zertifikat in den Kopiepuffer. Sie können **cat** verwenden, um das signierte Zertifikat anzuzeigen.

vmanage:~/web\$ cat web\_cert.crt
----BEGIN CERTIFICATE-----

MIIDVjCCAj4CCQDXH8GlDhvL4DANBqkqhkiG9w0BAQsFADBtMQswCQYDVQQGEwJV UzELMAkGA1UECAwCQ0ExETAPBqNVBAcMCFNhbiBKb3N1MRYwFAYDVQQKDA1DaXNj byBTeXN0ZW1zMRQwEqYDVQQLDAtDaXNjbyBTRFdBTjEQMA4GA1UEAwwHdm1hbmFn ZTAeFw0xOTEwMjIwODU0MzdaFw0zMDEwMDQwODU0MzdaMG0xCzAJBgNVBAYTAlVT MQswCQYDVQQIEwJDQTERMA8GA1UEBxMIU2FuIEpvc2UxFjAUBgNVBAoTDUNpc2Nv IFN5c3RlbXMxFDASBgNVBAsTC0Npc2NvIFNEV0FOMRAwDgYDVQQDEwd2bWFuYWdl MIIBI jANBgkqhkiG9w0BAQEFAAOCAQ8AMIIBCgKCAQEAkQ3SCh1GLg8KG5+tD3g6 n6venfq+c+ulUPDQUwQYYMGYBueye2CGPcjReaEm/m9cVBF2+tVp7au6kh0syYRQ 19AWi+P3PZZTkKXnd8gxJQhNJct6B8vPMoO0yGY55s/o/CKPdnEV52S2fWCcH7PT 8BBdGf+BsOUCJLpHQJi5pHiozlg9gOKRtrFfDoPoZ4VMPLSdays0CrI9iSZg/opH mW17t+omb3SiQd+IjNgLJrEWyYVBX7o1FOzuRNM9ZxdkgQifn6X+83u+XUEawU9D wNt0EaG0BBIOcEjHPhv/4w9uswQjYCBMlAF9P9DUHzqrTJnAZu0CQxErHjkrn7+G /QIDAQABMA0GCSqGSIb3DQEBCwUAA4IBAQBZAIxV/GI/AP0aw54PA//+QMUs9t+b i6lhATUuTdyQwOuQSSfGjhWypDsqm3oh86GXmgoxIF1D/UmcOXHKVeK/MZrhZ/P9 USAAnPGyqOha/TqQvPbSMKALHj9cGc9389io2AAeDQqneEcDqie5uOs0M0vBth3V DXpq8mYgTjhqIUyab4txWZwXvQmZj+Hu2h2S4wj//us92KgE+XcljNeaky/GEZqZ jWNoWDgWeJdsm8hx2QteHHbDTahuArVJf1p45eLIcJR1k01RL8TTroWaST1bZCJz 20aYK4S0K0nTkpscuVIrXHkwNN6Ka4q9/rVxnLzAflJ4E9DXojpD3qNH ----END CERTIFICATE----

10. Importieren Sie das Zertifikat in vManage. Navigieren Sie dazu zu Administration > Settings > Web Server Certificate > Import und fügen Sie den Inhalt des Kopiepuffers ein, wie im Bild gezeigt.

| Web Server Certificate | 13 Jul 2024 12:30:30 AM                                                                                                    | CSR   Certificate |
|------------------------|----------------------------------------------------------------------------------------------------|-------------------|
| View Import            |                                                                                                    |                   |
| Certificate            |                                                                                                    | 📓 Select a file   |
|                        | BBAQIFADBIMQIINCQYDYQQGEW/V<br>BhBIRSJRBJWYr AFAYDYQQGEW/V<br>BYBBIRSJRBJWYr AFAYDYQQGEW/V<br>BYBBIRSJRBJWYr AFAYDYQQEBALDBANIj<br>BYBBIRSJRBJWYR AFAYDYQGEW/WYR<br>CYBBIRSJRBJWSGEW/WYR<br>CYBBIRSJRBJWYR AFAYDYR<br>CYSBIRJCROPHRAU DYNG<br>CYSBIRJCROPHRAU DYNG<br>CYSBIRJCROPHRAU DYNG<br>CYSBIRJCROPHRAU DYNG<br>CYSBIRJCROPHRAU DYNG<br>CYSBIRJCROPHRAU DYNG<br>CYSBIRJCROPHRAU DYNG<br>CYSBIRJCROPHRAU DYNG<br>CYSBIRJCROPHRAU DYNG<br>CYSBIRJCROPHRAU DYNG<br>CYSBIRJCROPHRAU DYNG<br>CYSBIRJCROPHRAU DYNG<br>CYSBIRJCROPHRAU DYNG<br>CYSBIRJCROPHRAU DYNG<br>CYSBIRJCROPHRAU<br>CHRWYNG<br>CHRWYNG<br>CYSBIRJCROPHRAU<br>CHRWYNG<br>CHRWYNG<br>C | 6                 |
| Import Cancel          |                                                                                                    |                   |

11. Wenn Sie alles richtig gemacht haben, wird in vManage die Meldung "Certificate Installed Successfully" (Zertifikat erfolgreich installiert) angezeigt, wie im Image gezeigt.

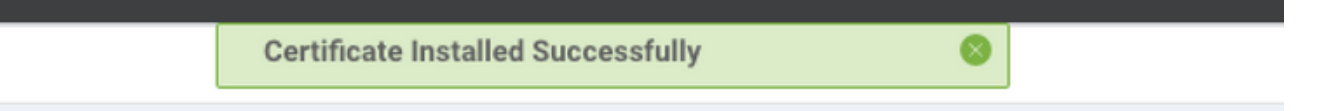

12. Überprüfen Sie abschließend das Ergebnis, und stellen Sie sicher, dass das Gültigkeitsdatum des Zertifikats wie im Bild gezeigt erfolgreich aktualisiert wurde.

| Web Server Certificate | 04 Oct 2030 10:54:37 AM | CSR   Certificate |
|------------------------|-------------------------|-------------------|
| View Import            |                         |                   |
| Certificate            |                         |                   |

#### Zugehörige Informationen

Generieren eines Webserverzertifikats

<u>OpenSSL-Mann</u>
<u>Technischer Support und Dokumentation - Cisco Systems</u>